## **Farbige Usernamen**

## Beitrag von "Oliver Hasenkamp" vom 2. November 2006, 18:11

Nein, nein, nein...also bei uns ist das eigentlich viel einfacher. 😌

Ich kenn mich mit sowas allgemein auch nicht besonders viel aus, deshalb setze ich jetzt einfach mal voraus, dass der Administrationsbereich Eures Forums ziemlich genauso aufgebaut ist, wie unserer.

Also, erstmal einfach auf "Gruppen bearbeiten" gehen (entsprechende Gruppen müssen natürlich eingerichtet werden...also zum Beispiel eine Gruppe für Regierungsmitglieder, Mitglieder einen bestimmten Partei oder ähnliches), wenn es sich um eine Gruppe handelt, die farblich dargestellt werden soll.

Unter "Markierung in der Useronline-Anzeige" muss dann folgendes eingegeben werden:

<font color="#FFA500">%s</font>

Anstelle des #FFA500 wird dann natürlich der jeweils unterschiedliche Farbcode da reingeschrieben.

Wenn ein Benutzer nun der Gruppe beitritt, wird sein Name automatisch in der jeweiligen Farbe angezeigt.

Ich weiß nicht, ob das immer standartmäßig so funktioniert, a<ber zumindestens dann, wenn der entsprechende User in mehr als einer Gruppe ist, lann er in seinem Profil auch wählen, wie sein Name angezeigt werden kann. Deshalb kann es durchaus apssieren, dass der Name nicht sofort bunt angezeigt wird, sondern erst, nachdem der entsprechende User oder eben der Admin bei den Einstellungen für eben diesen User angegeben hat, dass sich die Onlineanzeige an der Mitgliedschaft in einer bestimmten Gruppe orientieren soll. Wenn jetzt, wie es in Ozeania der Fall ist, auch noch eine Legende angezeigt werden soll, welche Farbe was bedeutet, dann wirds etwas komplizierter. Du gehst unter "Tempaltes bearbeiten" auf das Index-Template und editierst dieses.

Such das Template am besten erstmal nach "Useranzeige" ab. Wenn er da nichts findet, nach "useronline".

Das "useronline" müsste auf jeden Fall schon vorhanden sein und in etwa so aussehen:

```
<then>5</then><else>4</else></if>"
align="left"><span
class="smallfont"><if($useronline=="")><then>&nbsp;</then></if>$useronline</span>
```

Wenn da drunter jetzt irgendetwas ist, was so in etwa wie folgendes aussieht, ist das sehr gut:

```
<then>5</then><else>4</else></if>"
align="left"><span class="smallfont">Userlegende: <font color="#32CD32">[Partei
1]</font> | <font color="#FFA500">[Partei 2]</font></span>
```

Wenn nicht, kopier es einfach direkt unter das "useronline".

Dann musst Du die "useranzeige" natürlich entsprechend anpassen.

Also in die eckigen Klammern z.B. den Namen der Partei oder was auch immer die Farbe zugeordnet werden soll.

Anstatt der Farbcodes, die da oben jetzt schon drinstehen, natürlich wieder den selben Code, den Du schon unter "Gruppe bearbeiten" der Gruppe zugewiesen hast.

Willst Du jetz mehr Sachen unten in der Legende anzeigen möchtest, musst Du einfach hinter das ...[Partei 2]</font> und vor das </span>... folgendes setzen:

## | <font color="#000080">[Partei 3]</font>

Auch hier das "Partei 3" bzw. den Farbcode natürlich wieder anpassen.

Von diesen Legendenstücken kannst Du nun theoretisch so viele wie Du möchtest immer noch hinten anschließen.